# ※ Outlook Express 계정 설정 방법

| . 먼저 Outlook Expre                                                                                                    | ess를 실행합니다.                                                |   |       |               |
|----------------------------------------------------------------------------------------------------|------------------------------------------------------------|---|-------|---------------|
| 메뉴중 "도구 → 계                                                                                                    | 정(A)를 클릭합니다.                                               |   |       |               |
| â 지운 편지함 - Outlook E:                                                                                                    | kpress                                                     |   |       |               |
| 파일(E) 편집(E) 보기(V)                                                                                                    | 도구(王) 메시지(M) 도움말(H)<br>보내기 및 받기( <u>S</u> )                |   | 🔊 🔊   | an            |
| 메일 작성 회신 전체                                                                                                    | 모두 동기화( <u>Z</u> )                                         | E | 주소 찾기 | 민호당           |
| 웹 지운 편지함<br>≝더 >>                                                                                                    | 주소록( <u>B</u> ) Ctrl+Shift+B<br>보낸 사람들 주소록에 추가( <u>D</u> ) |   |       | 바오날파          |
| G Outlook Express                                                                                                    | 메시지 규칙( <u>B</u> )                                         | • |       | 하면이 여신니다.     |
| <ul> <li>없 받은 편지함</li> <li>상 보낼 편지함</li> <li>(3) 보낸 편지함</li> <li>(3) 지운 편지함</li> <li>(3) 지운 편지함</li> <li>(3) 임시 보관함</li> </ul> | 계정( <u>A</u> )<br>옵션( <u>O</u> )                           |   |       |               |
| 역락처(C)★ >                                                                                                    | 모낸 사람: 받는 사람:<br>제목:                                       |   | 션     | 백된 메시지가 없습니다. |
| 표시할 연락처가 없습니다. [연락<br>처]를 클릭하며 새 연락처를 만듭니                                                                                      |                                                            |   |       |               |

### 2. 그러면 "인터넷 계정"이라는 창이 뜹니다.

#### 그 창에서 "추가(A) → 메일(M)"을 크릭합니다.

| 인터넷 계정 |           |    | ? 🛛                  | 1                             |
|--------|-----------|----|----------------------|-------------------------------|
| 모두 메일  | 뉴스 이렉터리 서 | 비스 | 추가( <u>A</u> ) ▶     | 메일( <u>M</u> )                |
| 계정     | 종류        | 연결 | 제거(图)                | 뉴스( <u>N</u> )<br>디렉터리 서비스(D) |
|        |           |    | 속성( <u>P</u> )       |                               |
|        |           |    | 기본값으로 설정( <u>D</u> ) |                               |
|        |           |    | 가져오기([)              |                               |
|        |           |    | 내보내기( <u>E</u> )     |                               |
|        |           |    | ~님 생거/야              |                               |
|        |           |    |                      |                               |
|        |           |    | 닫기                   |                               |

| 3. 그러면 "인터넷 연결 마법                 | 법사"라는 창이 뜹니다.                                 |
|-----------------------------------|-----------------------------------------------|
| "표시 이름(D) : "에 사용                 | 하실 분의 성함을 입력하세요. 그리고 "다음(N)"을 클릭합니다.          |
| 인터넷 연결 마법사                        |                                               |
| 사용자 이름                            | ×                                             |
|                                   | 17                                            |
| 전자 메일을 보내면 보내는<br>보번 사람 필드에 표시할 ( | 에시지의 보낸 사람 필드에 사용자의 이름이 표시됩니다.<br>비름을 입력하십시오. |
| 표시 이름( <u>D</u> ):                | 홍길동                                           |
|                                   | 예:홍길동                                         |
|                                   |                                               |
|                                   |                                               |
|                                   |                                               |
|                                   |                                               |
|                                   | < 뒤로( <u>B</u> ) 다음( <u>N</u> ) > 취소          |

4. "전자 메일 주소(E) : " 부분에 "신청하신 ID@dku.edu"를 입력합니다.

그리고 "다음(N)"을 클릭합니다.

| 인터넷 연결 마법사                 |                                       |   |
|----------------------------|---------------------------------------|---|
| 인터넷 전자 메일 주소               |                                       | × |
| 사용자의 전자 메일 주소는 다<br>주소입니다. | 른 사람이 사용자에게 전자 메일 메시지를 보낼 때 사용하는      |   |
| 전자 메일 주소( <u>E</u> ):      | 신청ID@dku,net                          |   |
|                            | 예: someone@microsoft,com              |   |
|                            | < 뒤로( <u>B</u> ) 다음( <u>N</u> ) > 취 ź | 2 |

| 5. 받는 메일 서버에 "mail.dku.edu"<br>보내는 메일 서버에 "sniper.dku.edu"에 라고 입력합니다.<br>그리고 "다음(N)"을 클릭합니다.                                                   |
|----------------------------------------------------------------------------------------------------|
| 인터넷 연결 마법사 🛛 🔀                                                                                                    |
| 전자 메일 서버 이름                                                                                                    |
| 받는 메일 서비 유형( <u>S</u> ):                                                                                                    |
| 받는 메일(POP3, IMAP 또는 HTTP) 서버([):                                                                                                    |
|                                                                                                    |
| SMTP는 전자 메일을 보낼 때 사용하는 서버입니다.                                                                                                    |
| 보내는 메일(SMTP) 서버(Q):<br>spiner dku edu                                                                                                    |
|                                                                                                    |
|                                                                                                    |
| < 뒤로( <u>B</u> ) 다음( <u>N</u> ) > 취소                                                                                                    |
| 6. "계정 이름(A)"에 자동으로 "신청하신 ID"가 표시되어 있습니다.<br>입력 안하셔도 됩니다.<br>"암호(P) :" 부분에 신청하신 ID의 암호를 입력하세요.<br>암호는 "******"처럼 입력됩니다.<br>그리고 "다음(N)"을 클릭합니다. |
| 인터넷 연결 마법사 🛛 🔀                                                                                                    |
| 인터넷 메일 로그온                                                                                                    |
| 인터넷 서비스 공급자가 제공한 계정 이름과 암호를 입력하십시오.                                                                                                    |
| 계정 미름(A): 신청ID                                                                                                    |
|                                                                                                    |
| 암호(만): ••••••                                                                                                    |
| ✓ 암호 저장(₩) 메일 계정에 액세스하기 위해 보안 암호 인증(SPA)을 사용해야 하는 경우, [보안 암호 인증(SPA)을 사용하며 로그온] 확인란을 선택하십시오,                                                   |
| ☐ 보안 암호 인증(SPA)을 사용하며 로그온( <u>S</u> )                                                                                                    |
| < 뒤로( <u>B</u> ) 다음( <u>N</u> ) > 취소                                                                                                    |

7. 마지막으로 "마침"을 클릭합니다.

| 인터넷 연결 마법사               |                       |   |
|--------------------------|-----------------------|---|
| 축하합니다.                   |                       | × |
| 계정 설정에 필요한 모든 정보를 입력하였습L | ICŁ.                  |   |
| [마침]을 클릭하면 설정이 저장됩니다.    |                       |   |
|                          |                       |   |
|                          |                       |   |
|                          |                       |   |
|                          |                       |   |
|                          |                       |   |
|                          |                       |   |
|                          |                       |   |
|                          | < 뒤로( <u>B</u> ) 마침 추 | 소 |

## 8. 추가된 계정에서 "속성"을 클릭합니다.

| 만터넷 계정           |          |              | ? 🛛                  |
|------------------|----------|--------------|----------------------|
| 모두 메일 뉴스         | 는        |              | 추가( <u>A</u> )       |
| 계정               | 종류       | 연결           | 제거( <u>B</u> )       |
| 😭 mail, dku, edu | 메일 (기본값) | 모든 사용 가능한 연결 | 속성( <u>P</u> )       |
|                  |          |              | 기본값으로 설정(만)          |
|                  |          |              | 가져오기()               |
|                  |          |              | 내보내기( <u>E</u> )     |
|                  |          |              | 순서 설정( <u>8</u> ),,, |
|                  |          |              | 달기                   |

| 9. | "서버"탭에서 | 보기와 같이 | "인증 | 필요"을 | 체크합니다. |
|----|---------|--------|-----|------|--------|
|----|---------|--------|-----|------|--------|

그 다음 "설정"을 클릭합니다.

#### ※ 보내는 메일 서버에서 "인증 필요"를 꼭 체크해야만 메일을 보낼 수 있습니다.

?

## 😪 mail.dku.edu 속성

|                                | moil dlavadu   |
|--------------------------------|----------------|
| 보내는 메일(SMTP)( <u>U</u> ):      | sniper,dku,edu |
| ː는 메일 서버<br>계정 미름( <u>C</u> ): | yikook         |
| 암호( <u>P</u> ):                | •••••          |
|                                | M 담고 제상(표)     |

10. "보내는 메일 서버"창에서 보기와 같이 체크합니다.

| 보내는 메일 서버           | 2 🔀 ?                           |
|---------------------|---------------------------------|
| 로그온 정보              |                                 |
| ○로그온 정보( <u>0</u> ) | <u>r 520 28 Ars(0)</u> ;        |
| 계정 미를( <u>C</u> ):  |                                 |
| 암호(円):              |                                 |
|                     | ✓ 암호 저장(₩)                      |
| 보안 암호 민중류           | 를 사용하며 로그온( <u>S</u> )          |
|                     | 확인 취소                           |
| 1. 모든 설정이 끝났습니      | 1다.                             |
| "이더네 게저"이라느         | 차은 다이시고 Outlook Express를 조금하시 ㅎ |

"인터넷 계성"이라는 장을 닫으시고 Outlook Express를 송료하신 후 다시 재실행하시면 편지 받기가 가능합니다.